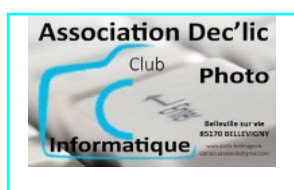

#### JE DECOUVRE L'ORDINATEUR

## HDCleaner

**Optimisation et Maintenance de Windows** 

**HDCleaner**, logiciel gratuit et multilingue, propose une boite à outils pour la maintenance du système Windows. Grâce à ses diverses fonctions (nettoyer le disque dur ou le registre, chiffrer les données, diviser des fichiers, supprimer les traces d'utilisation, sauvegarder le registre...), il permet d'assurer une maintenance périodique de votre ordinateur et ainsi d'améliorer ses performances.

#### HDCleaner est un logiciel conçu par Kurt Zimmermann.

#### 1 – Lancement de HDCleaner

Cette alternative à <u>Ccleaner</u>, <u>Glary Utilities</u> ou encore <u>Advanced SytemCare Free</u> possède une interface simple et facile à comprendre. Au premier lancement, on arrive sur l'onglet Nettoyage du menu avec 4 options :

- → Nettoyer internet
- → Nettoyer le système
- → Nettoyer les extensions
- → Nettoyer le registre

Avant de lancer votre premier nettoyage, vous pouvez modifier le mode de nettoyage réglé sur « par défaut » (simple, par défaut ou avancé), puis régler les paramètres de chaque outil à votre convenance.

Ensuite, vous cliquez sur le bouton « Analyser maintenant ».

| HDCleane           | * Version: 2.081 (64-bit)                | 🚍 ? 🛃 - o x                                                                                                    |
|--------------------|------------------------------------------|----------------------------------------------------------------------------------------------------|
| Tableau de bord    |                                          |                                                                                                    |
| A Nettoyage        | Nettoyez votre ordinateur avec HDCleaner | Veuillez défeir le mode de nettoyage                                                                                                    |
|                    |                                          | Nettoyage par dettaut ~<br>Cette option est destinée à l'utilisateur par                                                                                                    |
| Système            | Nous sommes prêts pour une analyse       | défaut. L'utilisateur determine les plugins à<br>supprimer, seuls les plugins les plus courants<br>sont attrichés.                                                                                                    |
| HDO                |                                          |                                                                                                    |
| Espace de stockage |                                          | Bar annos analisé                                                                                                    |
| Cutils             | Nettover Internet                        |                                                                                                    |
| Registre           |                                          |                                                                                                    |
| S Extras           |                                          | Zuerdra                                                                                                    |
|                    |                                          | Pas encore analysé                                                                                                    |
|                    | Nettoyer le système                      |                                                                                                    |
|                    |                                          | faunting_                                                                                                    |
|                    | Nettoyer extensions                      | Pas encore analysé                                                                                                    |
|                    |                                          | Example in a second second s |
|                    | Nettoyer le registre                     | Pas encore analysé                                                                                                    |
|                    |                                          | Execution                                                                                                    |
|                    | Ewicuter le découpage après le nettoyage |                                                                                                    |
| Plus               | Géner les coobies                        | Analyser maintenant Nettoyer ie PC                                                                                                    |

Lorsque le logiciel a terminé son analyse, il affiche les problèmes trouvés. Vous pouvez cliquer sur le bouton « Détails » de chacune des 4 catégories pour consulter les problèmes trouvés sinon vous cliquez sur « **Nettoyer le PC** ».

| <b>=</b> ? 🖳 - c                |
|---------------------------------|
|                                 |
| Problèmes trouvés 2359 (116 Maj |
| Problèmes trouvés 116 (18,4 Ma) |
| Problemes trouvés 211 (J4,8 Ma) |
| Problemes trouvés 10            |
| Annuler Nettoyer le Po          |
|                                 |

| = ? U - • ×                     |
|---------------------------------|
|                                 |
| Problemes résolus 1661 (112 Mo) |
|                                 |

## 2 – Le menu de HDCleaner

Dans le menu en haut à gauche (à côté du nom du programme) se trouvent tous les autres outils du programme :

- Tableau de bord
- Nettoyage
- Schredder
- Système
- HDD
- Espace de stockage
- Outils
- Registre
- Extras

Chaque entrée de ce menu donne accès à plusieurs outils. Nous allons les passer en revue et réaliser quelques réglages pour certains.

#### Menu : 1 - Tableau de bord

Le Tableau de bord d'HDCleaner vous affiche des informations sur votre ordinateur et son état :

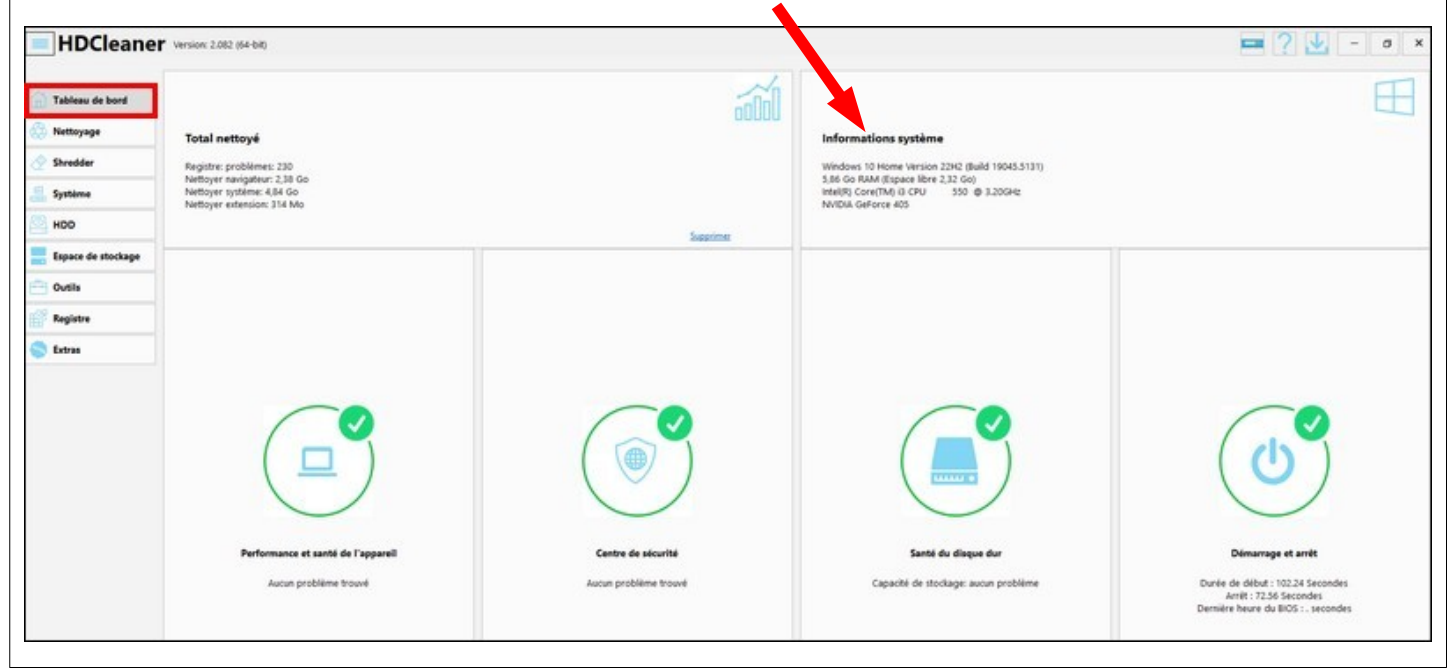

#### Menu : 2 - Nettoyage

Vu au paragraphe « 1 – Lancement de HDCleaner »

#### Menu : 3 - Shredder (Broyeur ou Déchiqueteur)

Cette entrée comporte 4 outils :

- Supprimer définitivement les fichiers
- Remplacer la partition de l'espace libre
- Remplacer toutes les données sur la partition
- Effacement sécurisée des disques durs (SSD, HDD, clés USB...)

<u>Conseil</u> : Vous n'avez pas besoin d'utiliser les outils de ce menu sauf si vous savez vraiment ce que vous faites !

| HDCleaner                      | Version: 2.082 (64-bit)                                                                                                    |
|--------------------------------|----------------------------------------------------------------------------------------------------|
| Tableau de bord                | Supprimer définitivement les fichiers<br>Tous les fichiers et dossiers sélectionnés sont supprimés selon les normes internationales, de sorte que les données supprimées sur le support de données ne sont plus récupérables.                                                                                                    |
| Système HDD Espace de stockage | Remplacer la Partition de l'espace libre<br>Il ne supprime pas les fichiers ou données, mais n'écrase que les octets marqués comme libres sur le disque dur, ils ne sont plus récupérables. Définition de la méthode de suppression sous 'Options'.                                                                                                    |
| Cutils Cutils Registre Extras  | Remplacer TOUTES les données sur la partition<br>Il supprime tous les fichiers et les données sur la partition, afin qu'il ne soit plus récupérable. Réglage de la méthode de suppression sous "Options".                                                                                                    |
|                                | EFFACEMENT SÉCURISÉ des disques durs (SSD, disque dur, clé USB) Pour les disques durs, SECURE ERASE en écrasant tous les secteurs du disque est recommandé (peut prendre des heures), pour les SSD, La réinitialisation d'usine du SSD en quelques secondes par Supprimez la table blocs écrits. REMARQUE : Les données ne peuvent plus être récupérées ! Une fois toutes les partitions supprimées, vous devez recréer au moins une partition PUIS la formater. |
|                                |                                                                                                    |

#### Menu : 4 - Système

Cette entrée comporte 6 outils :

- Uninstaller Supprimer des programmes
- Programmes de démarrage
- Récupération du système
- Objets d'aide au navigateur (HBO)
- Informations système
- Informations sur le matériel

| Tableau de bord    | Uninstaller - Remove Programs                                                                                                    |
|--------------------|----------------------------------------------------------------------------------------------------|
| Nettoyage          | Le programme de desinstallation supprime les logicieis, applications et fonctionnaités facutatives inuties de votre ordinateur, Liberant ainsi de l'espace supplementaire sur le lecteur. |
| Shredder           | Programmes de démarrage                                                                                                    |
| Système            | Optimiser le démarrage de Windows Désactiver les programmes qui s'exécutent automatiquement au démarrage ou au démarrage du système.                                                      |
| HDD                | Récunération du système                                                                                                    |
| Espace de stockage | Restauration du système restaure les paramètres de votre système à une heure antérieure, sans supprimer ni modifier vos fichiers.                                                         |
| Outils             |                                                                                                    |
| Registre           | Objets d'aide au navigateur (BHO)                                                                                                    |
| Extras             | BHO (prowser Heiper Objects) sont des programmes informatiques qui ameilorent les fonctionnaités du navigateur en supprimant ou en desactivant des BHO inuties ou douteux.                |
|                    | Informations système                                                                                                    |
|                    | L'outil de diagnostic système affiche tous les paramètres système et informations logicielles pertinents.                                                                                 |
|                    | Informations sur le matériel                                                                                                    |
|                    | L'outil de diagnostic système affiche toutes les informations matérielles pertinentes.                                                                                                    |
|                    |                                                                                                    |

# <u>Conseil</u> : Vous n'aurez certainement pas besoin d'utiliser les outils de ce menu sauf « Uninstaller – Remove Programs » si vous n'utilisez pas Revo Uninstaller (cf. Séquence 6 fiche 2)!

Cependant, vous pouvez consulter ces 2 outils :

- Informations sur le système  $\rightarrow$  Pour découvrir tous les paramètres du système.
- Informations sur le matériel → Pour avoir des informations précises sur le matériel installé dans votre ordinateur.

#### Menu : 5 - HDD

Cette entrée comporte 4 outils :

- DiskDoctor
- Défragmenter le disque
- Fichier de pagination
- DirToHTML

<u>Conseil</u> : Vous n'aurez certainement pas besoin d'utiliser les outils de ce menu sauf si vous savez vraiment ce que vous faites !

Cependant, en cas de problème avec votre disque dur (HDD ou SSD), vous pourrez utiliser ces 2 outils :

- **DiskDoctor**  $\rightarrow$  Pour vérifier le disque dur et corriger les erreurs
- Défragmenter le disque → Pour améliorer les performances du PC en défragmentant et réordonnant les fichiers sur le disque.

| HDCleaner                                | Version: 2,082 (64-bit)                                                                                                    | = ? 🖳 - o |
|------------------------------------------|----------------------------------------------------------------------------------------------------|-----------|
| Tableau de bord<br>Nettoyage<br>Shrodder | DiskDoctor<br>DiskDoctor virifie votre disque dur et compe toutes les erreurs trouvées.                                                | >         |
| Système<br>HDD<br>Espace de stockage     | Défragmenter le disque<br>Ameliorez les performances du PC en défragmentant et en réordionnant les fichiers sur le disque.             | >         |
| Dutils<br>Registre<br>Extras             | Fichier de pagination<br>Le fichierfile.sys sett de réserve de mémoire lorsque les autres ressources de mémoire de la RAM sont fables. | >         |
|                                          | DirToHTML<br>Affichez la structure de toutes vos données, fichiers, dossiers et répertoires en tant que page Web (Atm).                | >         |

### Menu : 6 - Espace de stockage

Cette entrée comporte 5 outils :

- DiskAnalysis
- Mauvais liens
- Fichiers en double
- Suppression de fichiers sans importance du disque
- Analyseur d'espace disque

| = HDCleaner        | Version: 2.082 (64-bit)                                                                                                    | = ? 🛃 - o x |
|--------------------|----------------------------------------------------------------------------------------------------|-------------|
| 🚡 Tableau de bord  | DiskAnalysis<br>DiskAnalysis repertorie les vidéos, fichiers musicaux, images et fichiers d'archive les plus volumineux qui consomment le plus d'espace disque. |             |
| 🚯 Nettoyage        |                                                                                                    |             |
| 🖉 Shredder         | Mauraic liens                                                                                                    |             |
| 🚇 Système          | Recherzhe de liens rompus qui pointent vers un nom de dossier ou de fichier incorrect.                                                                          | >           |
| MDD HDD            |                                                                                                    |             |
| Espace de stockage | Fichiers en double                                                                                                    |             |
| Cutils             | Racherchez des fichiers en double sur tous les disques durs, supports de stockage ou répertoires individuels.                                                   | >           |
| Registre           |                                                                                                    |             |
| S Extras           | Suppression de fichiers sans importance du disque                                                                                                    |             |
|                    | A mesure que votre utilisation augmente, de plus en plus de fichiers inutiles s'accumulent sur les systèmes Windows.                                            | >           |
|                    | Analyseur d'espace disque                                                                                                    |             |
|                    | Gérez votre utilisation de l'espace disque, recherchez des fichiers et des dossiers occupant beaucoup d'espace.                                                 | >           |

<u>Conseil</u> : Vous n'aurez certainement pas besoin d'utiliser les outils de ce menu sauf si vous savez vraiment ce que vous faites !

Cependant, vous pourrez utiliser :

• Suppression de fichiers sans importance du disque → Pour rechercher et supprimer les fichiers inutiles

## Menu : 7 - Outils

Cette entrée comporte 5 outils :

- Récupérer les fichiers supprimés
- AES Encrypt Files
- Répartiteur de fichiers
- ADS-Scanner
- Renommer les fichiers

| HDCleaner                           | arsion: 2.082 (64-bit)                                                                                                    | <u> </u> |
|-------------------------------------|----------------------------------------------------------------------------------------------------|----------|
| Tableau de bord<br>Nettoyage        | Récupérer les fichiers supprimés Récupérer les courriets, Les photos, Les fichiers PDF et divers autres fichiers supprimés.                                                                                                    | >        |
| Shredder<br>Système                 | AES - Encrypt Files<br>Cryptez vos domées sensibles avec un cryptage AES 256 bits.                                                                                                    | >        |
| HDD<br>Ispace de stockage<br>Dutils | Répartiteur de fichiers           Partage les fichiers volumineur en plusieurs petits morceaux sur des supports de stockage limités, tels que des CD ou des disquettes.                                                                                                    | >        |
| legistre<br>letras                  | ADS-Scanner<br>Grice aux flux de données alternatifs (ADS), des données supplémentaires peuvent être stockées en plus des données principales. Étant donné que Windows n'affiche pas les flux de données alternatifs par défaut, ils sont également utilisés pour<br>marquar des logiciels mahviellants ou des données. | >        |
|                                     | Renommer les fichiers Renommer plusieurs fichiers à la fois, par exemple, supprimer des caractères ou remplacer du tente                                                                                                    | >        |

<u>Conseil</u> : Vous n'aurez certainement pas besoin d'utiliser les outils de ce menu sauf si vous savez vraiment ce que vous faites !

Cependant, vous pourrez peut être utiliser le premier outil :

• **Récupérer les fichiers supprimés** → Pour rechercher des fichiers (documents, images, vidéos...) supprimés et les récupérer si c'est encore possible.

#### Menu : 8 - Registre

Cette entrée comporte 3 outils :

- Sauvegarde et restauration du registre de Windows
- Défragmenter le registre
- Recherche dans le registre

| HDCleaner          | * Version: 2.082 (64-bit) 🔤 [                                                                                                    |
|--------------------|----------------------------------------------------------------------------------------------------|
| 🚡 Tableau de bord  | Sauvegarde et restauration du registre Windows Le registre Windows et la base de toute la configuration de Windows. Il s'agit d'une base de données structurée de manière hiérarchique qui contient tout ce qui est nécessaire au bon fonctionnement de votre ordinateur. |
| Nettoyage          |                                                                                                    |
| Shredder           |                                                                                                    |
| Système            | Défragmenter le registre                                                                                                    |
| HDO                | Réorganise votre registre pour éviter les problèmes de base de données. En plus d'économiser de l'espace disque, cela se traduit également par des temps d'accès plus rapides, ce qui vous permet de travailler plus rapidement dans l'ensemble.                          |
| Espace de stockage |                                                                                                    |
| 🔁 Outils           |                                                                                                    |
| Registre           | Recherche dans le registre Recherche rapide et précise dans le registre en utilisant des options de recherche détaillées, tous les résultats sont clairement affichés dans une liste et peuvent être triés, supprimés ou exportés comme vous le souhaitez.                |
| S Extras           |                                                                                                    |
|                    |                                                                                                    |
|                    |                                                                                                    |

**<u>Conseil</u>** : Vous n'utilisez pas les outils de ce menu sauf si vous savez vraiment ce que vous faites !

## Menu : 9 - Extras

Cette entrée comporte 5 outils :

- Accès complet aux fichiers et dossiers
- Créer une clé USB Windows to Go
- Nettoyer le dossier système WinSxS et supprimer les mises à jour Windows enregistrées
- Installer et mettre à jour les programmes
- Disque dur ou SSD

<u>Conseil</u> : Vous n'aurez certainement pas besoin d'utiliser les outils de ce menu sauf si vous savez vraiment ce que vous faites !

<u>Remarque :</u> Vous utiliserez « Installer et mettre à jour les programmes » si vous n'utilisez pas le logiciel UniGetUI (cf. Séquence 6 fiche 1).

| HDCleaner                          | Version: 2.082 (64-bit)                                                                                                    | = ? ¥           |
|------------------------------------|----------------------------------------------------------------------------------------------------|-----------------|
| California Tableau de bord         | Accès complet aux fichiers et dossiers<br>Prenez le contrôle total des dossiers et fichiers auxquels vous n'avez pas accès. Les droits d'accès d'origine sont sauvegardés et peuvent être restaurés.                                                                                              |                 |
| Shredder Système Système HDD       | Créer une clé USB Windows to Go<br>Cet outil installe Windows bootable sur une clé USB. Pour ce faire, téléchargez ITSO Windows et décompressez-le (dossier d'installation Windows décompressé)                                                                                                   |                 |
| Capace de stockage Cutils Registre | Nettoyer le dossier système WinSxS et supprimer les mises à jour Windows enregistrées<br>Le processus de nettoyage ne peut pas libérer l'espace disque occupé (                                                                                                    |                 |
| C Extras                           | Installer et mettre à jour les programmes<br>Installation et mise à jour de programmes à l'aide du gestionnaire de packages Windows                                                                                                    |                 |
|                                    | Le clonage d'un disque dur crée une copie identique de votre disque dur ou SSD d'origine. Le clonage d'un disque dur avec l'installation de Windows permet de transférer le système d'exploitation vers un autre disque dur ou un SS<br>rapide sans avoir besoin d'un nouveau l'installation est. | D beaucoup plus |

## Menu : 10 - Plus

L'accès à « **Plus** » se trouve en bas à gauche de l'écran de HDCleaner. Cette dernière entrée comporte 3 outils :

- Surveillance en temps réel
- Centre de sécurité
- Options

| HDCleaner          | Version: 2.082 (64-bit)                                                                                                    |
|--------------------|----------------------------------------------------------------------------------------------------|
|                    | Surveillance en temps réel                                                                                                    |
| Tableau de bord    | La surveillance en temps réel protège contre les fichiers indésirables et les données inutiles. Nettoyage automatique de l'historique lorsque vous fermez votre navigateur, optimisation de la RAM                    |
| 🔕 Nettoyage        |                                                                                                    |
| 🖉 Shredder         |                                                                                                    |
| Système            | Centre de sécurité                                                                                                    |
| PDD HDD            | Avant d'apporter des modifications à votre système, une sauvegarde des éléments supprimés sera créée si vous le souhaitez. Cela signifie que si des problèmes surviennent, vous pourrez facilement les restaurer ici. |
| Espace de stockage |                                                                                                    |
| Cutils             |                                                                                                    |
| Registre           | Options                                                                                                    |
| S Extras           | Affichez les parametres de base et adaptez-les a vos besoins.                                                                                                    |
| -                  |                                                                                                    |
|                    |                                                                                                    |
|                    |                                                                                                    |
|                    |                                                                                                    |
|                    |                                                                                                    |
|                    |                                                                                                    |
|                    |                                                                                                    |
|                    |                                                                                                    |
|                    |                                                                                                    |
|                    |                                                                                                    |
|                    |                                                                                                    |
|                    |                                                                                                    |
|                    |                                                                                                    |
|                    |                                                                                                    |
| Plus               |                                                                                                    |
| Nous allong        | ouvrir l'autil « Survaillance en temps réal » pour le peremètrer et l'activer                                                                                                    |
| mous allons (      | Suvin i ouni « Survemance en temps reel » pour le parametrer et l'activer.                                                                                                    |
|                    |                                                                                                    |

Nous allons activer toutes les options en cochant les cases (sauf *Vérifier les mises à jour logicielles* si vous utilisez le logiciel *UniGetUI*) comme dans la copie d'écran ci-dessous :

| Performance - accélére<br>et processus de fond | e le lancement des | s applications et pe | ersonnalise l   | arriére-p | lan des p    | rogrammes            |   |
|------------------------------------------------|--------------------|----------------------|-----------------|-----------|--------------|----------------------|---|
| Surveiller les entrées d                       | exécution automa   | atique               |                 |           |              |                      |   |
| Effacer la mémoire (RA)                        | (M)                |                      | 120 Mir         | utes      | ~            | Sans notification    | ~ |
| Activer la surveillance d                      | lu système         |                      | 120 11          | iuces     |              | Baramàtros           |   |
| Si le nettoyage sauve p                        | olus de (dans GB)  |                      |                 | 1.0       | ÷            | Parametres           |   |
| puis                                           | Me der             | mander de nettove    | r               |           | ~            | 240 Minutes          | ~ |
| Vérifier les mises à iou                       | r logicielles      | ,                    |                 |           |              | 240 Minutos          |   |
| Activer la surveillance of                     | du navigateur      |                      |                 |           |              | Daramètres           |   |
|                                                | g                  | Chatata              |                 |           |              | Parametres           |   |
| Navigateur                                     |                    | Choisir ad           | uon             |           |              |                      |   |
|                                                |                    |                      | nut a martine s | mant à l  | - former - t |                      |   |
|                                                |                    | Nettoyer             | automatique     | mont à l  | a formetu    | re sans notification |   |
|                                                |                    | Nettoyer             | automatique     | mont à l  | a formetu    | re sans notification |   |
|                                                |                    | Nettoyer             | automatique     | mont à l  | a fermetu    | re sans notification |   |
| Edge Chromium                                  |                    | Nettover             | automatique     | ment à la | a fermetu    | re sans notification |   |
| Dravo                                          |                    | Nettoyer             | automatique     | mont à l  | a formotu    | re sans notification |   |
|                                                |                    |                      |                 |           |              |                      |   |
|                                                |                    |                      |                 |           |              |                      |   |

droite.